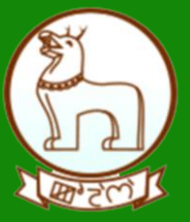

# GRAS (Government Receipt Accounting System)

Pay without Registration Module (Manual Payment)

DIRECTORATE OF ACCOUNTS AND TREASURIES, FINANCE DEPARTMENT,GOVERNMENT OF MANIPUR

**OCTOBER 2020** 

2

# **Table of Contents**

| 1.1 PURPOSE                                                   | 3  |
|---------------------------------------------------------------|----|
| 1.2 AUDIENCE                                                  | 3  |
| 2. GETTING STARTED                                            | 4  |
| 2.1 Introduction                                              | 5  |
| 2.1.1 Screen Details                                          | 7  |
| 3. PAYMENTS WITHOUT REG ISTRATION (GUEST USER) USING PAY MENT |    |
| ACROSS BANK COUNTER (CASH/CHEQUE)                             | 8  |
| CHALLAN DETAILS                                               | 9  |
| 4. SEARCH CHALLAN                                             | 16 |
| 5. LOGOUT                                                     | 18 |

## **1.1 Purpose**

The purpose of this document is to provide complete details about the module "Payment without Registration for Manual Payment". It will help the user to make payment of Government taxes and non-taxes. User those who don't have Internet banking account they can use "**Payment across Bank Counter (Cash/Cheque)**"

## 1.2 Audience

The target audience is unregistered user/ Guest user. This module has been developed taking into consideration the requirement of the user.

#### **Basic requirements for Manual - payment**

- ♣ Internet Connection.
- User should have minimum knowledge of using browser for Manual payment.

# 2. Getting Started

#### Fig2.1

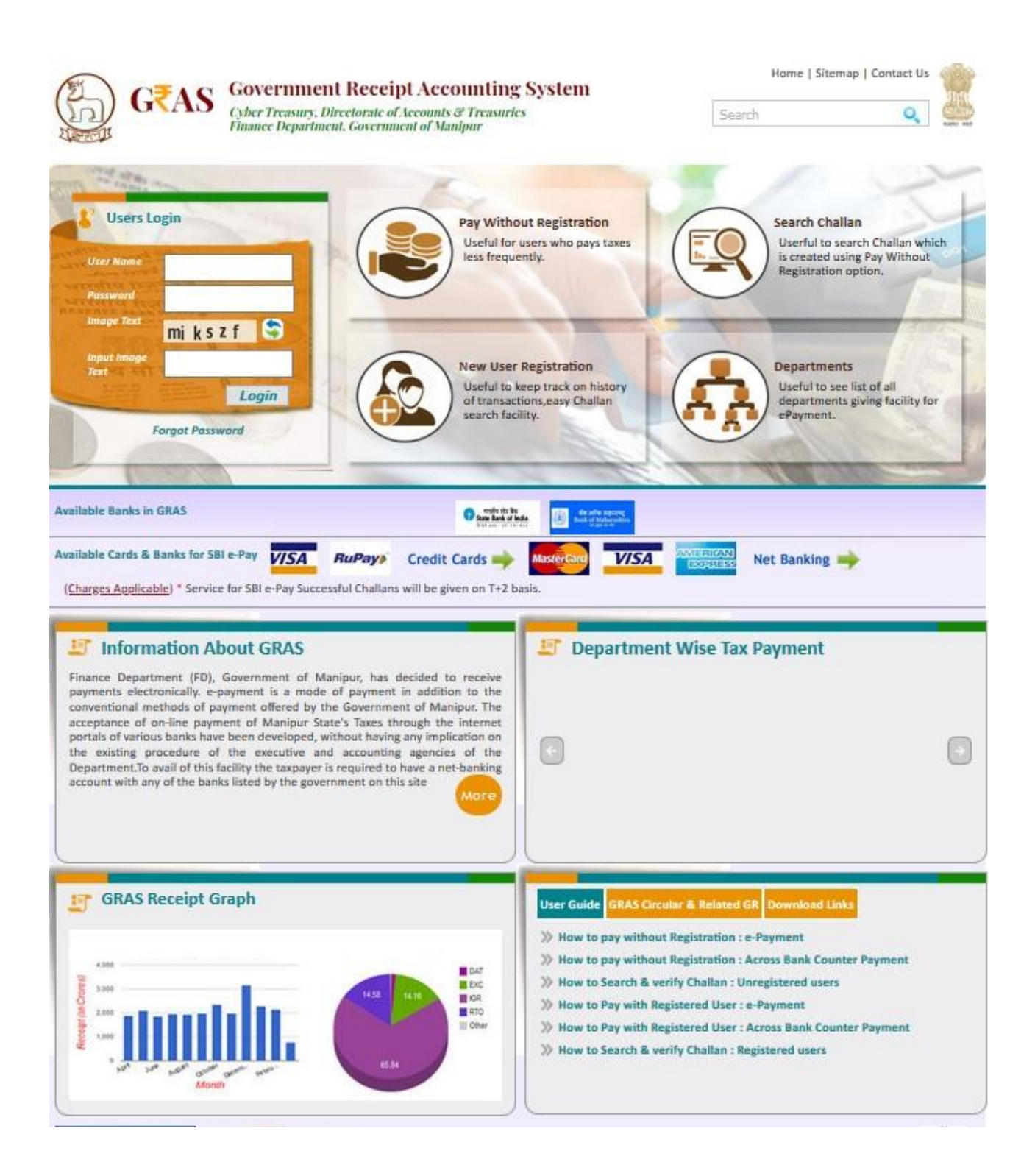

Click on Available Banks from home page .To see list of bank and there branches available where manual payment can be made. i.e fig 2.1 User will get the screen below.

# **2.1 Introduction**

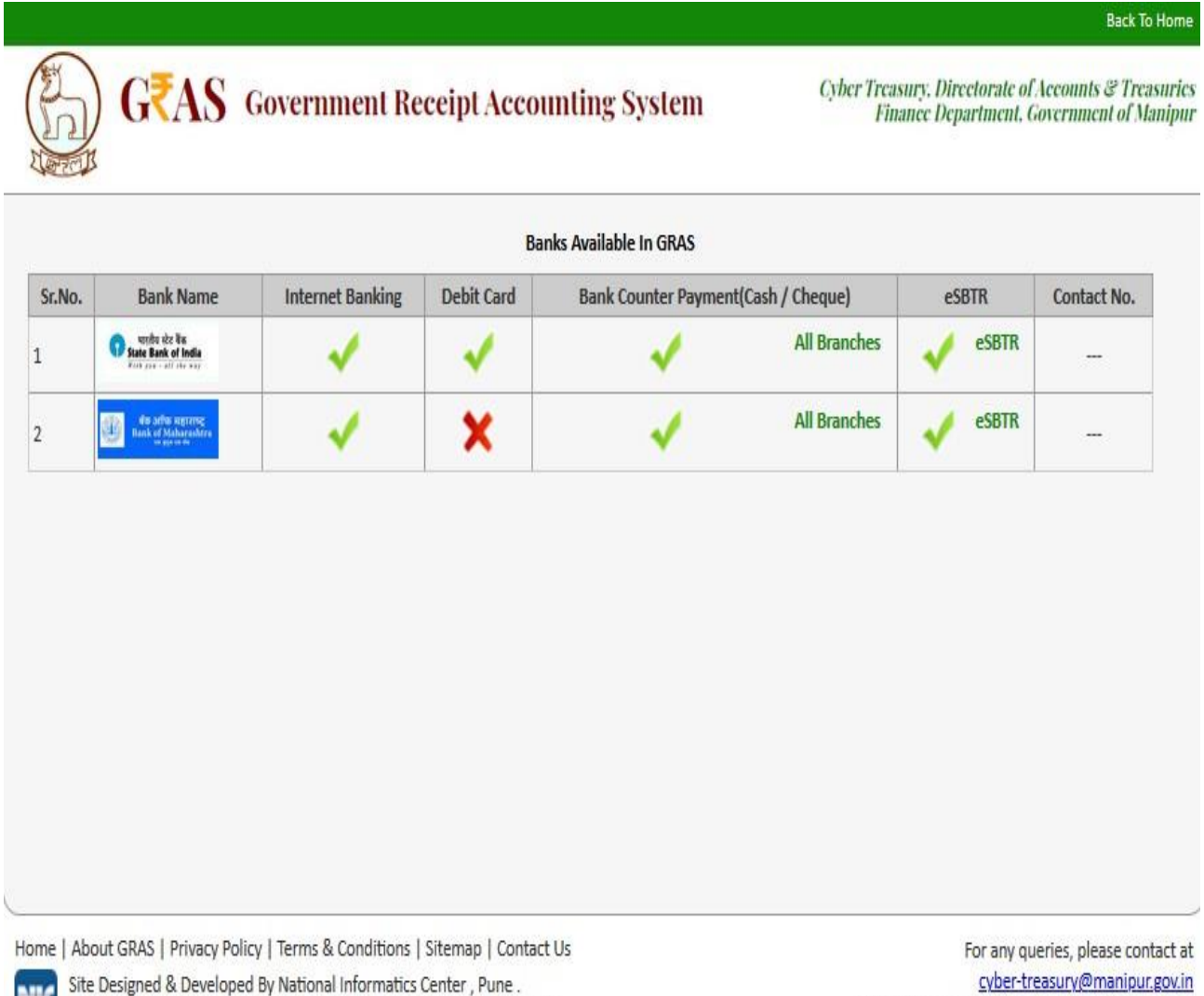

Copyright © 2009-2018. Directorate of Accounts & Treasuries, Manipur.

For any queries, please contact at <u>cyber-treasury@manipur.gov.in</u> Last Reviewed and Updated on 21 October 2020. Server : .16

|                          |                                                                                                    | Solar Payment + Ha                                                                                                    |
|--------------------------|----------------------------------------------------------------------------------------------------|----------------------------------------------------------------------------------------------------|
| Department Details       |                                                                                                    |                                                                                                    |
| Department *             | Select Department                                                                                               | Payment Type *                                                                                                    |
|                          |                                                                                                    | animat Payment Syste                                                                                                    |
|                          | -                                                                                                    |                                                                                                    |
|                          | Inded Treatury                                                                                                  |                                                                                                    |
| office Name *            | Esteration Name 1                                                                                               |                                                                                                    |
| cherre Name *            |                                                                                                    |                                                                                                    |
| Anterest Subarray Marray |                                                                                                    | 1000                                                                                                    |
| writed Year *            |                                                                                                    |                                                                                                    |
| 2030-2021                | 1 Select Period                                                                                                 | 1                                                                                                    |
| orrs ID                  |                                                                                                    |                                                                                                    |
| antiest.                 |                                                                                                    |                                                                                                    |
|                          |                                                                                                    |                                                                                                    |
| Acceler Delini           | Johnson Mana                                                                                                    | - Annual                                                                                                    |
|                          | Table American                                                                                                  |                                                                                                    |
|                          |                                                                                                    | e                                                                                                    |
| Payer Details            |                                                                                                    |                                                                                                    |
| epartment Tas ID /       | 1.                                                                                                    | 29.26                                                                                                    |
|                          | - E                                                                                                    |                                                                                                    |
|                          |                                                                                                    |                                                                                                    |
| fame*                    |                                                                                                    |                                                                                                    |
|                          |                                                                                                    |                                                                                                    |
| lipck No/ Premines       | 1                                                                                                    | Lecality/Nose                                                                                                    |
|                          |                                                                                                    |                                                                                                    |
|                          | 1                                                                                                    | - The second second sec |
| can can                  |                                                                                                    |                                                                                                    |
|                          |                                                                                                    |                                                                                                    |
| Aoblie No. *             |                                                                                                    |                                                                                                    |
|                          |                                                                                                    |                                                                                                    |
| lernarke                 |                                                                                                    |                                                                                                    |
| []]]                     |                                                                                                    |                                                                                                    |
|                          |                                                                                                    | 248                                                                                                    |
|                          |                                                                                                    |                                                                                                    |
| Payment Details          |                                                                                                    |                                                                                                    |
| wrent Made               |                                                                                                    |                                                                                                    |
| • represent              | Propriest Access Rank Counter (Cash/Chergary                                                                    | O SEE range Proposent Subsecting                                                                                                    |
| Cutanes (Lages)          |                                                                                                    |                                                                                                    |
| etect flamk "            |                                                                                                    |                                                                                                    |
| Satisfic States          |                                                                                                    |                                                                                                    |
| rouge Test               | i q Z wwQ 💲                                                                                                    | Input knogs Text*                                                                                                    |
|                          | V. N.C. 211                                                                                                    |                                                                                                    |
|                          |                                                                                                    | Fields marked with (*) are receilatory                                                                                                    |
|                          | 17 months in 1                                                                                                  | Based                                                                                                    |
|                          | - AND THE AND THE AND THE AND THE AND THE AND THE AND THE AND THE AND THE AND THE AND THE AND THE AND THE AND T |                                                                                                    |

 mentanyi (2000) yana karakaran karakaran karakaran karakaran karakaran karakaran karakaran karakar 18.

General Layout of the screen is described below

# Fig 2.1.1

#### **2.1.1 Screen Details**

- <sup>1</sup> Menu Bar: A menu bar is a horizontal strip that contains lists of available menus for a certain program.
- **Logout Button**: Once the user finishes the work user should logout immediately to free the resources with the central server.
- User Details Form: To enter user Personal Details.
- **Mode of payment:** To Select Mode of payment.
- **Submit Button**: To Submit Challan form.
- **Reset Button**: To clear the Challan form and to re- enter the new challan.

# **3.** Payments without Registration (Guest User) Using Payment across Bank Counter (Cash/Cheque)

Fig 3.1

| Contraction of the second |                                          |                     |  |
|---------------------------|------------------------------------------|---------------------|--|
|                           |                                          | Atlain Pla          |  |
| Department Details        |                                          |                     |  |
| Department*               | Department of Taxes                      | Payment Type *      |  |
|                           |                                          | Professional Tases  |  |
| 210000002                 | 1                                        |                     |  |
| Dearbry *                 | Imphal West Treasury                     |                     |  |
| Office Name *             | (HQ IMPINE                               |                     |  |
| Scheme Rame *             |                                          |                     |  |
| Taxes on Profession,      | Todes, Callings                          |                     |  |
| Period Year *             |                                          |                     |  |
| 2020-2021                 | Annual                                   |                     |  |
| Form ID                   |                                          |                     |  |
| TRIS                      |                                          |                     |  |
| Account Details           |                                          |                     |  |
|                           | Scheme Name                              | Amount              |  |
| 0028003070000             | Amount of Tax                            | 5                   |  |
|                           | Total Amount                             | र                   |  |
| Payer Details             |                                          |                     |  |
| Department Tax ID /       |                                          | Pan                 |  |
| TAN 9                     |                                          |                     |  |
| L                         |                                          |                     |  |
| Name*                     |                                          |                     |  |
| HEROLET                   |                                          | 1                   |  |
| Nach No. ( Providence     | 1                                        | Lundt Bast          |  |
|                           | 1                                        |                     |  |
|                           |                                          |                     |  |
| Anwa/Dity                 |                                          | PM                  |  |
|                           |                                          |                     |  |
| Mobile No. *              |                                          |                     |  |
| 7005058050                |                                          | 1                   |  |
| Remarks                   |                                          |                     |  |
| 1                         |                                          | 1                   |  |
|                           |                                          |                     |  |
| L                         |                                          |                     |  |
| Payment Details           |                                          |                     |  |
| Payment Mode              |                                          |                     |  |
| •                         | O Payment Across Bank Counter (Cash/Ches | ( Lastoner Charges) |  |
| Select Bank *             |                                          |                     |  |
| STATE BANK OF INCH        | x                                        |                     |  |
| image Text                |                                          | Input image Text*   |  |
|                           | FPP5Nr 3                                 | (FPPSNr             |  |
|                           |                                          |                     |  |

# **Challan Details**

**Description:** This is the option for the unregistered user/guest user for the challan payment without Registration facility. All the e activities related to **Payment without Registration** are listed below.

#### **Process:**

- 1. Select Payment without registration option from the index menu Categories.
- 2. **Payment without registration** screen is displayed for user interaction (i.e. fig 3.1)
- 3. Select the Payment Mode
  - Payment across Bank Counter (Cash/Cheque) It can be used to make payment to the Government. By providing details on GRAS site and get the print of challan and submit it to bank
- 4. In the left pane user selects the options given below
  - Department- Select Department from the dropdown list. On the selection of the Department respective department list is populated.
  - ✤ Payment type Select the Payment Type from the dropdown list. After selecting Department and type of payment, respective Scheme name list is populated.
  - Scheme name Select Scheme name from the dropdown list. Once the Payment type and scheme name is selected, the objects of taxes under which tax can be collected are displayed.
  - District Select the District from the dropdown list where the user wants to make payment.
  - Office Name Select the 'Office Name' from the dropdown list related to the above selected location.
  - **Period (Year)** Select year, Current Financial year selects by default.

<u>Note</u>: Else, user can pay taxes for the last 2 previous years and 2 next financial years by selecting proper year. Based on the mode of payment user selects the period.

The following options are available for the period

- Annual: This option is used for Annual payment.
- Half Yearly: It is semiannual period or payable twice each year. User selects any one period,
  - April September
  - October March

- Quarterly: It is divided into four intervals. User selects any one interval as per the requirement,
  - April–June
  - July–September
  - October December
  - January March

- Monthly: User selects any month between (April–March).
- Specific: It is specific period for the payment. The dates are displayed in the calendar format. User selects the date as per the requirement.
- One time: This option is used for onetime payment only. The payment will be effective from the date on which the payment is made.
- User enters the amount of tax in which the user intends to pay under each object. User selects the **Object** and enters the **amount** in the given field.

#### 5. User Personal Details-

In the right pane, user enters the personal details given below,

- ★ Case No. Case No. of the user.
- ◆ PAN PAN (Permanent account number) of the user issued by Income tax department (if required).
- ★ Name Full name of the user.
- ♣ Block no./ Premises Contact address of the user.
- Locality/Road Locality name and Road name of the address.
- ★ Area /City –City/ Area name of the user.
- ♣ Pin no. PIN of the city or Area.
- ♣ Remarks User can enter any remark in the given field as per the requirement.
- 1. Selects **Bank** from the dropdown list.
- 2. Select **Submit** option to submit the challan.
- 3. User can select **Reset** option to re-enter the challan. The new blank challan is displayed.
- 4. On Selection of **Submit** option the draft challan screen is displayed (Fig 3.2).

#### Back To Home

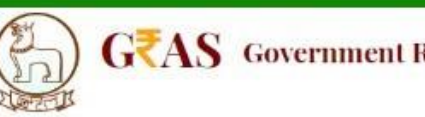

# GZAS Government Receipt Accounting System

Cyber Treasury, Directorate of Accounts & Treasuries Finance Department, Government of Manipun

| GRN         To Be Generated         BARCODE         To Be Generated           Department         Department of Taxes         Type of Payment         Professional Taxes/Taxes on Profession, Trades, Calling | nerated Date        | 14/10/2020             | Form Id         | TR6 |
|----------------------------------------------------------------------------------------------------|---------------------|------------------------|-----------------|-----|
| Department Department of Taxes<br>Type of Payment Professional Taxes/Taxes on Profession, Trades, Callin                                                                                                    |                     |                        |                 |     |
| Type of Payment Professional Taxes/Taxes on Profession, Trades, Callin                                                                                                    |                     |                        | Payer Details   |     |
|                                                                                                    | ngs Tax-lo          | d / TAN                |                 |     |
| Office Name HQ IMPHAL<br>.ocation Imphal West Treasury                                                                                                    | PAN                 | No (If Applicable)     |                 |     |
| Year 2020-2021 Annual From 01/04/2020 To 31/03/2021                                                                                                    | Full N              | lame                   | HEROJEET        |     |
| ccount Head Detail                                                                                                    | Amount in Rs Flat/E | Block No,Primises/Bldg | 6               |     |
| 0028001070000 Amount of Tax                                                                                                    | 1 Road,             | /Street, Area/Locality |                 |     |
|                                                                                                    | Town                | /City/District         |                 |     |
|                                                                                                    | PIN                 |                        |                 |     |
|                                                                                                    | Mobi                | ile No.                | 7005058050      |     |
|                                                                                                    | Rema                | arks                   |                 |     |
| Total Amount                                                                                                    | 1.00 Amor           | unt in Words           | One Rupees Only |     |
|                                                                                                    | Payment Details     |                        |                 |     |
| Payment Mode Selected Online/Internet Bankir                                                                                                    | ng .                |                        |                 |     |
| Bank Selected STATE BANK OF INDIA                                                                                                    |                     |                        |                 |     |

Home | About GRAS | Privacy Policy | Terms & Conditions | Sitemap | Contact Us

For any queries, please contact at

- 5. Select **"Save Challan**" option; user gets the message to continue the process of the payment. User can **"Cancel**" option to cancel the form. User gets previous screen to re enter the challan details i.e.( fig 3.1)
- 6. The message screen is displayed (fig 3.3).

### Fig 3.3

|                                                                                                    |                                                                     |                                                                                                    |                                         |                                                    |                                           | Make Payment Logo |
|----------------------------------------------------------------------------------------------------|---------------------------------------------------------------------|----------------------------------------------------------------------------------------------------|-----------------------------------------|----------------------------------------------------|-------------------------------------------|-------------------|
|                                                                                                    |                                                                     | DRAFT CHALLAN<br>MTR FORM NUMBER - 6                                                                                                    |                                         |                                                    |                                           |                   |
| RN To Be Generated                                                                                                    | BARCODE                                                             | To Be Generated                                                                                                    | Date                                    | 14/10/2020                                         | Form Id                                   | TR6               |
| ype of Payment Professional Taxe<br>ffice Name HQ IMPHAL<br>ocation Imphal West Trea<br>ear 2020-2021 Anni<br>ccount Head Detail<br>028001070000 Amount of Tax | s/Taxes on P<br>Your<br>Isury Note<br>val From 01/1                 | GRN Number Is<br>100004017202021E<br>9 Down Your GRN Number For F                                                                                                    | uture Re                                | eference<br>s/E<br>Kali                            | HEROJEET                                  |                   |
|                                                                                                    |                                                                     |                                                                                                    | PIN                                     |                                                    |                                           |                   |
|                                                                                                    |                                                                     |                                                                                                    | Remark                                  | No.<br>S                                           | 7005058050                                |                   |
| tal Amount                                                                                                    |                                                                     | 100                                                                                                    | Amoun                                   | t in Words                                         | One Rupees C                              | Inly              |
|                                                                                                    |                                                                     | Drumont Dotails                                                                                                    | ľ                                       |                                                    |                                           |                   |
| ayment Mode Selected                                                                                                    | Online/Ir                                                           | nternet Banking                                                                                                    |                                         |                                                    |                                           |                   |
| ank Selected                                                                                                    | STATE BA                                                            | NK OF INDIA                                                                                                    |                                         |                                                    |                                           |                   |
| All the information entered<br>Note*: Corre                                                                                                    | d is found correct in the<br>ction in challan data is not<br>Refund | e above draft. I want to proceed for On<br>possible once you proceed, click on Cancel b<br>d of challan will be processed by respec<br>Agree Disagree<br>Proceed Cancel | ine/Interi<br>utton if you<br>tive Depa | net Banking payn<br>I want to modify the<br>rtment | nent using STATE BA<br>above information. | NK OF INDIA.      |

7. User selects **Ok** option. The system generates **GRN Number** (Government Reference number). The following screen is displayed (fig 3.4).

Note: Government Reference Number (GRN) is generated on the Challan to uniquely identify the payment to be made by the user. GRN should be quoted for any further enquiry. Therefore, user must ensure that **18 digit GRN generated is properly noted and saved**.

# Fig 3.4

|                                                                                                    |                                                                      |                                                                                                    |                                                             |                                                    |                                           | Make Payment Log |
|----------------------------------------------------------------------------------------------------|----------------------------------------------------------------------|----------------------------------------------------------------------------------------------------|-------------------------------------------------------------|----------------------------------------------------|-------------------------------------------|------------------|
|                                                                                                    |                                                                      | DRAFT CHALLAN<br>MTR FORM NUMBER                                                                                                    | l<br>• 6                                                    |                                                    |                                           |                  |
| GRN To Be Generated                                                                                                    | BARCODE                                                              | To Be Generated                                                                                                    | Date                                                        | 14/10/2020                                         | Form Id                                   | TRG              |
| Department Department of Ta<br>Fype of Payment Professional Taxe<br>Office Name HQ IMPHAL<br>Location Imphal West Trea<br>Year 2020-2021 Ann<br>Account Head Detail | sxes<br>(s/Taxes on P<br>You<br>MNO<br>(sury<br>Note<br>ual From 01/ | GRN Number Is<br>100004017202021E<br>9 Down Your GRN Number Fi                                                                         | or Future Re                                                | oference                                           | Payer Details HEROJEET                    |                  |
| 028001070000 Amount of Tax                                                                                                    |                                                                      |                                                                                                    | 0                                                           | K sali                                             | ty                                        |                  |
|                                                                                                    |                                                                      |                                                                                                    | Mohilo                                                      | No                                                 | 7005059050                                |                  |
|                                                                                                    |                                                                      |                                                                                                    | Remark                                                      | 5                                                  |                                           |                  |
| Total Amount                                                                                                    |                                                                      |                                                                                                    | Amoun                                                       | t in Words                                         | One Rupees O                              | inly             |
|                                                                                                    | 1.0001.0000000                                                       | Payment Details                                                                                                    |                                                             |                                                    |                                           |                  |
| Payment Mode Selected                                                                                                    | Online/I                                                             | nternet Banking                                                                                                    |                                                             |                                                    |                                           |                  |
| Jank Selected                                                                                                    | STATE BA                                                             | NK OF INDIA                                                                                                    |                                                             |                                                    |                                           |                  |
| All the information entered<br>Note*: Corre                                                                                                    | d is found correct in th<br>ction in challan data is no<br>Refun     | e above draft. I want to proceed fo<br>possible once you proceed, click on Car<br>d of challan will be processed by re<br>Agree Disagr | r Online/Interi<br>cel button if you<br>spective Depa<br>ce | net Banking payn<br>I want to modify the<br>rtment | ent using STATE BAI<br>above information. | NK OF INDIA.     |
|                                                                                                    |                                                                      | Drocaad Cancel                                                                                                    |                                                             |                                                    |                                           |                  |

#### 8. Select **Ok** option. User gets Challan Print i.e. (fig 3.5)

#### Fig 3.5

| state park COI                                                                  | ect Pre Acknowledge                                                  | ement Payment (P/                    | AP) Form for Paym                                                                            | ent throug                  | an an  | y SBI E        | Branch           |       | Branch Cop |  |
|---------------------------------------------------------------------------------|----------------------------------------------------------------------|--------------------------------------|----------------------------------------------------------------------------------------------|-----------------------------|--------|----------------|------------------|-------|------------|--|
|                                                                                 | Branch Teller: Us                                                    | se SCR 008765 [                      | eposit >Fee Col                                                                              | lection>S                   | tate   | Bank           | Collec           | t     |            |  |
|                                                                                 | Beneficiary/Remittance                                               | Details                              | Mod                                                                                          | e of Payme                  | nt     | Casi           | 'n               | Ch    | CC/eupor   |  |
| State Bank MOPS                                                                 | Reference No.: CP12                                                  | 2217788                              | Cash                                                                                         | Notes                       |        | Amo            | unt F            | ls .  | Paise      |  |
| Beneficiary                                                                     | MAHARASHTRA GOVT (GRA                                                | SI                                   | 1000                                                                                         | x.                          |        |                |                  |       |            |  |
| GRN                                                                             | MH004435162201415M                                                   |                                      | 500                                                                                          | x                           |        |                |                  |       |            |  |
| Full Name                                                                       | test                                                                 |                                      | 100                                                                                          | *                           | -      |                |                  | -     |            |  |
| Amount                                                                          | 300 Three Hundred Durses                                             | Only                                 | 50                                                                                           |                             | -      | -              |                  | -     |            |  |
|                                                                                 | 500 Three thinking rapees                                            | onay                                 | 20                                                                                           |                             | -      |                |                  | -     |            |  |
| Chamic DD No.                                                                   | <u> </u>                                                             |                                      | 20                                                                                           |                             | -      | -              |                  | -     |            |  |
| ChequerDD No.                                                                   |                                                                      |                                      | 10                                                                                           | K                           | -      | -              |                  | _     |            |  |
| CriequeiDD Date                                                                 |                                                                      |                                      |                                                                                              |                             | -      | -              |                  | _     |            |  |
| Drawee Bank                                                                     |                                                                      |                                      |                                                                                              |                             | -      | _              |                  |       |            |  |
| Drawee Branch                                                                   |                                                                      |                                      |                                                                                              | Tota                        | Rs     |                |                  |       |            |  |
|                                                                                 | Branch Stamp                                                         |                                      |                                                                                              | Sig                         | gnatur | e of De        | positor          | 3     |            |  |
| Cut Here                                                                        |                                                                      | 0                                    | rt Here                                                                                      |                             |        |                |                  |       | Cut Here   |  |
| Cost 1 Million                                                                  |                                                                      | Ch                                   | HALLAN                                                                                       |                             |        |                |                  |       |            |  |
|                                                                                 |                                                                      | MTR Fo                               | rm Number-6                                                                                  |                             |        |                |                  |       |            |  |
| GRN MH                                                                          | 00 4435162 201415M BARC                                              | ODE                                  |                                                                                              | Date                        | 12/1   | 2/2014-        | 13:20:2          | 6 For | rm ID 25.1 |  |
| Department Inspector General Of Registration                                    |                                                                      | Payer Details                        |                                                                                              |                             |        |                |                  |       |            |  |
| Type of Registration Fees                                                       |                                                                      | TAX ID (If Any) aa                   |                                                                                              |                             |        |                |                  |       |            |  |
| Payment                                                                         |                                                                      |                                      | PAN No.(If Appliacable)                                                                      |                             |        |                |                  |       |            |  |
| Office Name ABI                                                                 | AMBEGAON SUB REGISTRA                                                | R                                    | Full Name test                                                                               |                             |        |                |                  |       |            |  |
| Location PLI                                                                    | VF                                                                   |                                      |                                                                                              |                             |        |                |                  |       |            |  |
| Veer 201                                                                        | 4.2015 Annual From 01/04/201                                         | 14 To 31/03/2015                     | Flat Block on                                                                                | 123                         |        |                |                  |       |            |  |
| 100 201                                                                         | went Head Datails                                                    | Amount in De                         | Draminas (Plida                                                                              | 125                         |        |                |                  |       |            |  |
|                                                                                 | ount mead benans                                                     | Annount in As.                       | Prenidebroog                                                                                 |                             | _      |                |                  |       |            |  |
| 0030063301 Am                                                                   | unt of Tax                                                           | 300.00                               | Road/Street                                                                                  | 11                          |        |                |                  |       |            |  |
|                                                                                 |                                                                      | -                                    | Area/Locality                                                                                | pun                         | pune   |                |                  |       |            |  |
|                                                                                 |                                                                      | _                                    | Town/City/District                                                                           |                             | -      |                |                  | -     | -          |  |
|                                                                                 |                                                                      |                                      | PIN                                                                                          | 1                           | 1      | 1 1            | 1                | 1     |            |  |
|                                                                                 |                                                                      | -                                    |                                                                                              |                             |        |                |                  |       |            |  |
|                                                                                 |                                                                      |                                      | REMARKS PAR                                                                                  | v2=-PN=te                   | st-C4  | <i>i</i> =     |                  |       |            |  |
|                                                                                 |                                                                      |                                      | REMARKS PAI<br>(If Any)                                                                      | N2=-PN=te                   | st-C4  | -              |                  |       |            |  |
|                                                                                 |                                                                      |                                      | REMARKS PAU<br>(If Any)<br>Make payment                                                      | at any b                    | st-C4  | h of           |                  |       |            |  |
|                                                                                 |                                                                      |                                      | REMARKS PAR<br>(If Any)<br>Make payment<br>STATE BANK (                                      | at any b                    | ranc   | h of           |                  |       |            |  |
|                                                                                 |                                                                      |                                      | REMARKS PAU<br>(If Any)<br>Make payment<br>STATE BANK (<br>Before 19/12/20                   | at any b<br>OF INDIA<br>014 | ranc   | h of           |                  |       |            |  |
| Total                                                                           |                                                                      | 300.00                               | REMARKS PAR<br>(If Any)<br>Make payment<br>STATE BANK (<br>Before 19/12/20                   | at any b<br>oF INDIA<br>014 | ranc   | h of           |                  |       |            |  |
| Total<br>Amount In<br>Words                                                     | Three Hundred Rupees Only                                            | 300.00                               | REMARKS PAI<br>(If Any)<br>Make payment<br>STATE BANK (<br>Before 19/12/20                   | at any b<br>DF INDIA<br>014 | ranc   | h of           |                  |       |            |  |
| Total<br>Amount In<br>Words<br>Payment Details                                  | Three Hundred Rupees Only<br>STATE BANK OF INDIA                     | 300.00                               | REMARKS PAN<br>(If Any)<br>Make payment<br>STATE BANK (<br>Before 19/12/20                   | at any b<br>of INDIA<br>014 | ranc   | h of           | 4K               |       |            |  |
| Total<br>Amount In<br>Words<br>Payment Details<br>C                             | Three Hundred Rupees Only<br>STATE BANK OF INDIA<br>heque-DD Details | 300.00                               | REMARKS PAN<br>(If Any)<br>Make payment<br>STATE BANK (<br>Before 19/12/20<br>FOR U          | at any b<br>of INDIA<br>014 | ranc   | h of<br>NG BAI | 4K<br>788        |       |            |  |
| Total<br>Amount In<br>Words<br>Payment Details<br>C<br>Cheque/DD No.            | Three Hundred Rupees Only<br>STATE BANK OF INDIA<br>heque-DD Details | 300.00 Bank CIN REDute               | REMARKS PAN<br>(If Any)<br>Make payment<br>STATE BANK (<br>Before 19/12/20<br>FOR I<br>FOR I | at any b<br>oF INDIA<br>014 | st-C4  | NG BAI         | <b>VK</b><br>788 |       |            |  |
| Total<br>Amount In<br>Words<br>Payment Details<br>Cheque/DD No.<br>Name of Bank | Three Hundred Rupees Only<br>STATE BANK OF INDIA<br>heque-DD Details | 300.00 Bank CIN REI Date Bank-Branch | REMARKS PAN<br>(If Any)<br>Make payment<br>STATE BANK (<br>Before 19/12/20<br>FOR I<br>FNO.  | at any b<br>of INDIA<br>014 |        | NG BAI         | <b>VK</b><br>788 |       |            |  |

- 9. Validity of challan is for 8days to be submitted at respective bank.
- 10. If user fail to submit challan within valid period then user need to create new challan for same.
- 11. Please Note the **Remark cell** to know **validity date and bank name** where challan is accepted. 16

12. Bank copy is at bottom of challan print.

13. On the HOME PAGE of GRAS site fig 2.1 .Please see the list of Bank and there branches available, where manual payment can be made.

#### 4. Search Challan

- This option is used to search challan and get the print of challan **only for Unregistered user**
- To search the challan click on "<u>Search Challan</u>" Option, user will get screen (fig4.1)

Fig4.1

| Search Challan (only for    | Unregistered Users)                   |          | L.                       | Fields marked with (*) are mandatory. |
|-----------------------------|---------------------------------------|----------|--------------------------|---------------------------------------|
| Department *                | Inspector General Of Registratic      | on       | •                        |                                       |
| District/Treasury *         | Pune                                  | •        | Bank *                   | STATE BANK OF INDIA                   |
| Amount *                    | 1                                     |          | GRN                      | MH004398988201415E                    |
| CIN                         |                                       |          | Bank PRN (Reference No.) |                                       |
| Note :- Please enter either | GRN or Bank CIN or Bank Payment Refer | ence No. |                          |                                       |
| Image Text                  | 978312                                | \$       | Input Image Text *       | 978312                                |
|                             |                                       | Search   | ]                        |                                       |

[\*] Sign indicates that field is mandatory to enter or to select.

#### **Process:**

- **Department-** Select **Department** printed on challan from the dropdown list.
- District/Treasury Select the District/Treasury printed on challan from the dropdown list.
- ♣ Bank Select Bank printed on challan from the dropdown list.

♣ Amount – Enter the Amount of challan.

**GRN No: User** must know the GRN *Government* Reference Number (GRN) generated on the Challan to uniquely identify the payment to be made by the user. (18 **digit GRN** generated is properly noted and saved)

Click on "Search Button" to get the details of challan. User will get screen (fig4.2)

#### Fig 4.2(Search Challan)

|                                       |                                 |                                           | Back IC                                                                                |
|---------------------------------------|---------------------------------|-------------------------------------------|----------------------------------------------------------------------------------------|
| GRAS Gov                              | ernment Receipt Accou           | ınting System                             | Cyber Treasury, Directorate of Accounts & Trea<br>Finance Department, Government of Ma |
| earch Challan (only                   | for Unregistered                | Users)                                    |                                                                                        |
|                                       |                                 |                                           | Fields marked with (*) are mandatory.                                                  |
| Department *                          | rectorate of MIS                |                                           | ~                                                                                      |
| District/Treasury *                   |                                 | Bank *                                    |                                                                                        |
| Imphal Sub Treasury                   |                                 | STATE BANK OF IN                          | DIA                                                                                    |
| Amount *                              |                                 | GRN                                       |                                                                                        |
| 1                                     |                                 | MN000004028202                            | D21E                                                                                   |
| CIN                                   |                                 |                                           |                                                                                        |
|                                       |                                 |                                           |                                                                                        |
| ote :- Please enter either GRN or Ban | k CIN                           |                                           |                                                                                        |
| mage Text                             |                                 | Input Image Text *                        |                                                                                        |
| IsJUdI 💲                              |                                 |                                           |                                                                                        |
|                                       | Search                          | 1                                         |                                                                                        |
| GRN                                   | Party Name                      | Amount                                    | Payment verification with bank                                                         |
| MH004398988201415E                    | vandana<br>Note:- Click on GRN, | 1.00 Succe<br>/Challan No. to view the ch | esful                                                                                  |

- Click on GRN No. to view the Challan Print. i.e. user will get screen shown below
- Incase if CIN not update or validity of challan (i.e. 8-days) expire then user will not be able to view Challan Print. Same challan need to be regenerate again.
- In case of successful payment and bank CIN not updated on GRAS Site. Please update the bank CIN by clicking on "verify" link.

## 5. Logout

When the user completes the work user should logout immediately to free the resources with the central server. The system displays the home page.